# Vinculación de cuentas

### ROL ESTUDIANTE BeyondLabz - D2L by Pearson

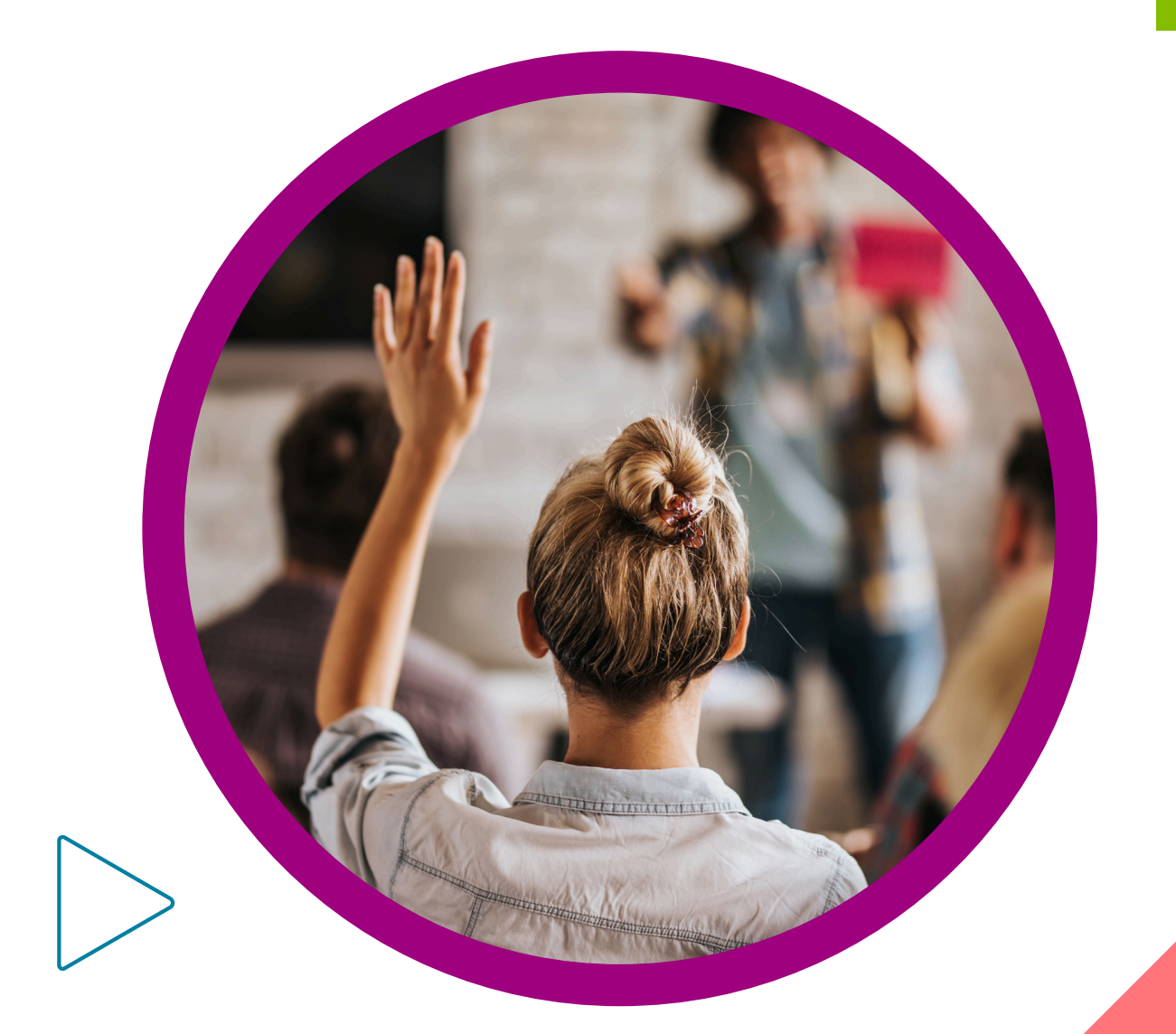

Pearson | Higher Education V.0524

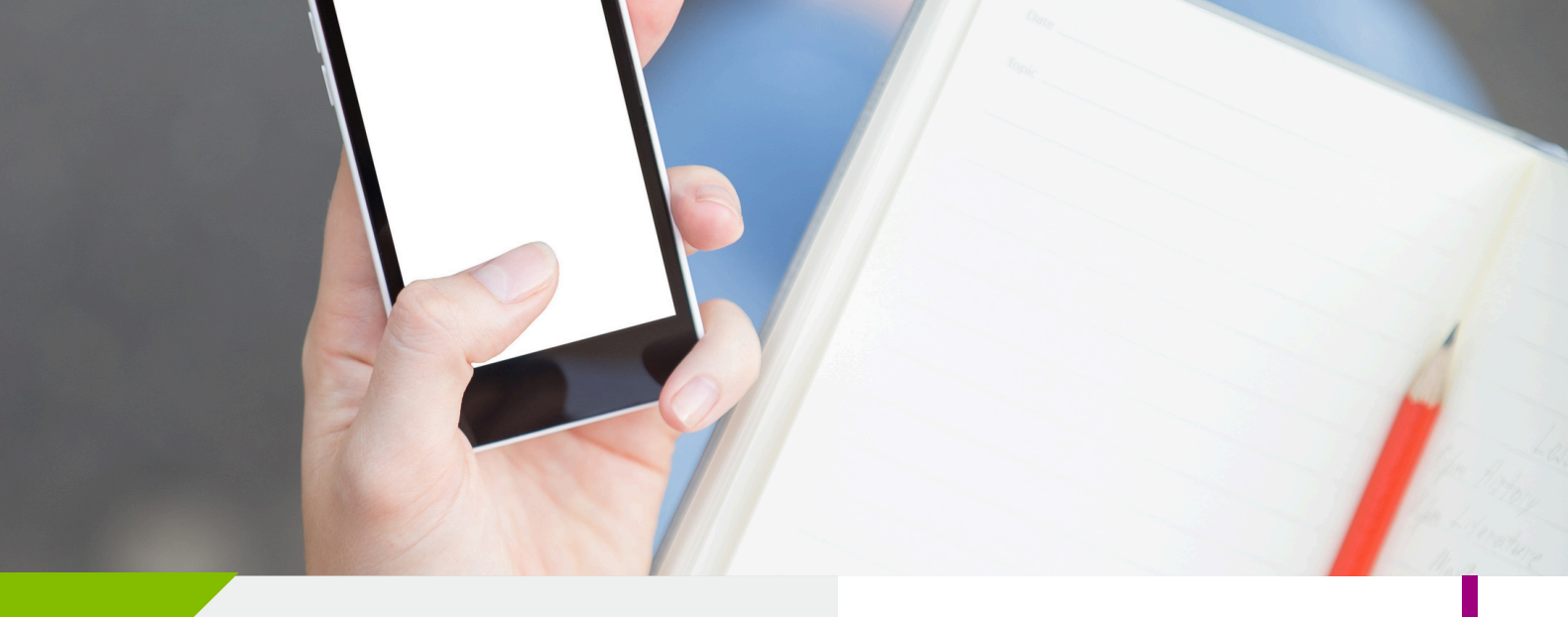

Bienvenido al Ecosistema Digital D2L by Pearson. (Guía dirigida a estudiantes)

En esta guía encontrará los pasos para ingresar por primera vez a su curso Virtual Labs.

Necesitará:

- Un correo electrónico real.
- Sus credenciales de acceso a D2L by Pearson.

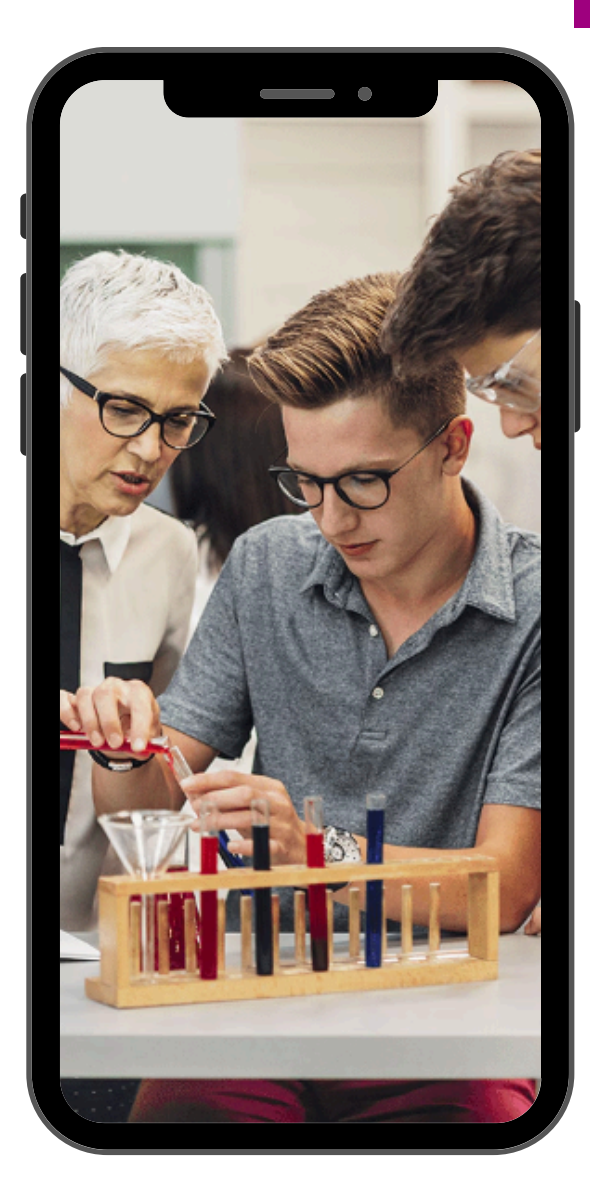

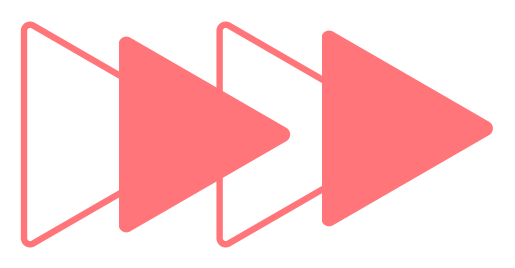

## VINCULACIÓN DE CUENTAS

+

1. Ingrese a su cuenta en la plataforma *D2L* con sus credenciales.

Liga de acceso: <u>https://he-latam.pearson.com/d2l/login</u>

2. Dé clic en **Virtual Labs**.

Problem while displaying link... <u>Click here</u> to visit the page.

#### 3. Dé clic en **Beyond Labz**

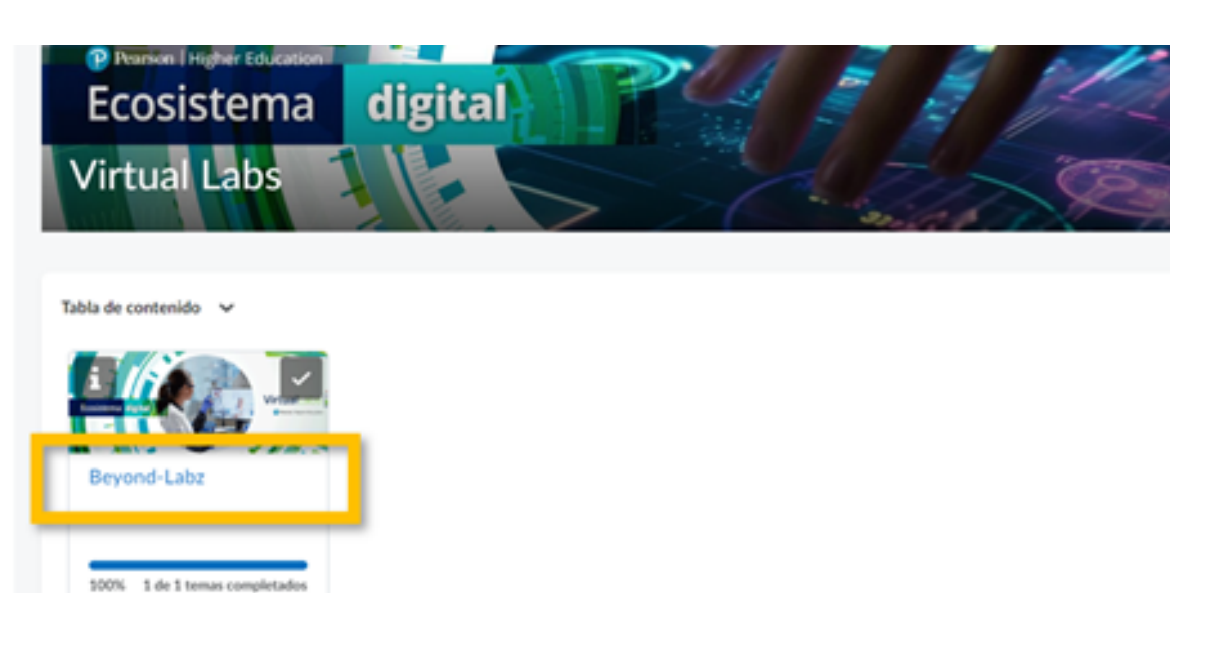

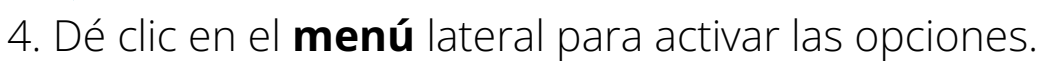

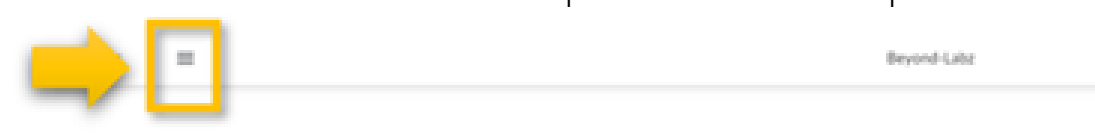

Beyond-Labz

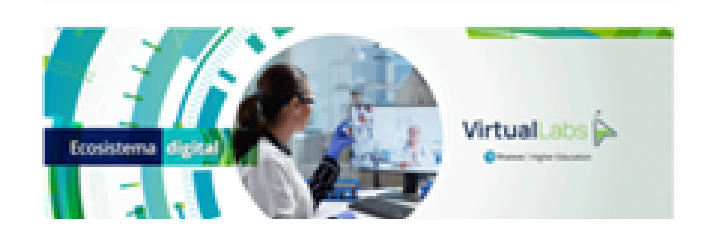

#### 5. Dé clic en **Beyond-Labz**

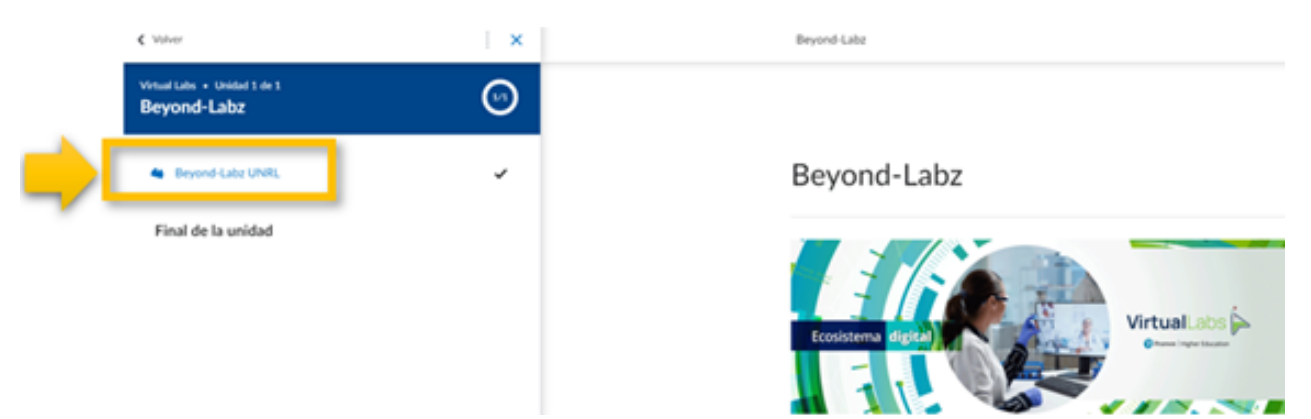

#### 6. Dé clic en el recuadro Abrir en una nueva ventana

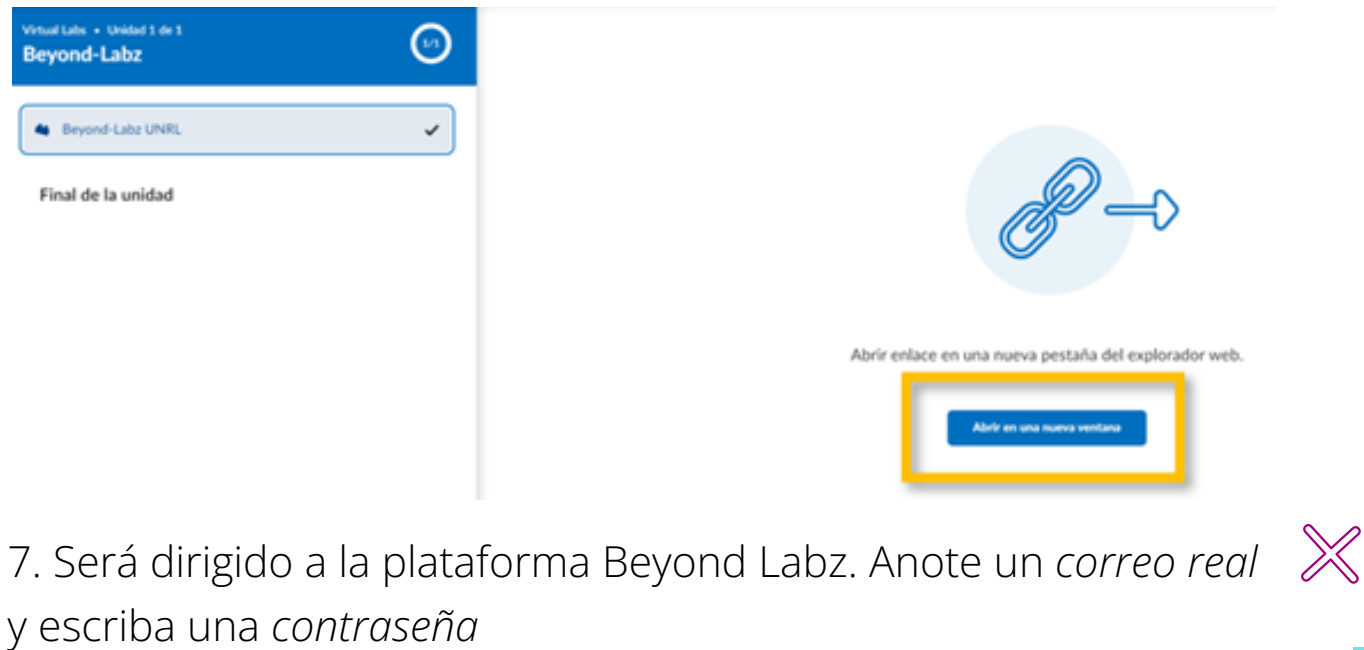

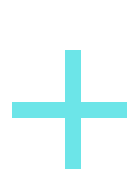

Recomendaciones para una contraseña segura: Al menos 8 caracteres que incluyan al menos una mayúscula, un número y un carácter especial (?.!@#\$%&\*-)

Lea los términos y condiciones, después, **marque** el recuadro **Accept our Terms and Conditions**.

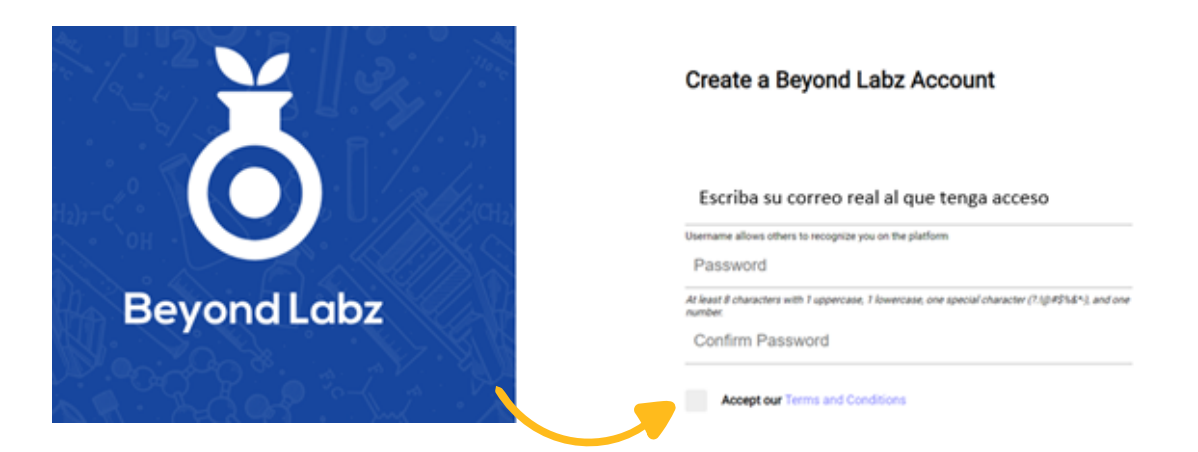

8. Una vez creada su cuenta podrá acceder a su laboratorio virtual.

Recuerde que el ingreso a los laboratorios será desde la plataforma D2L donde se encuentra el Ecosistema Digital. Es importante permitir las ventanas emergentes.

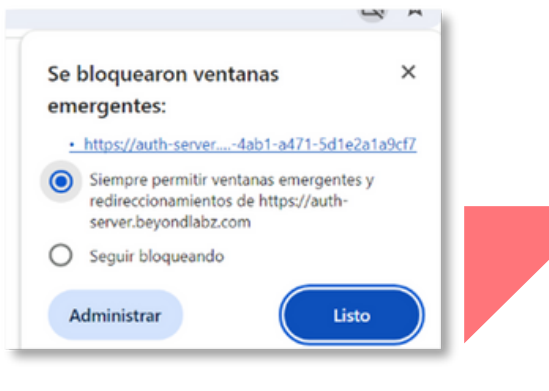

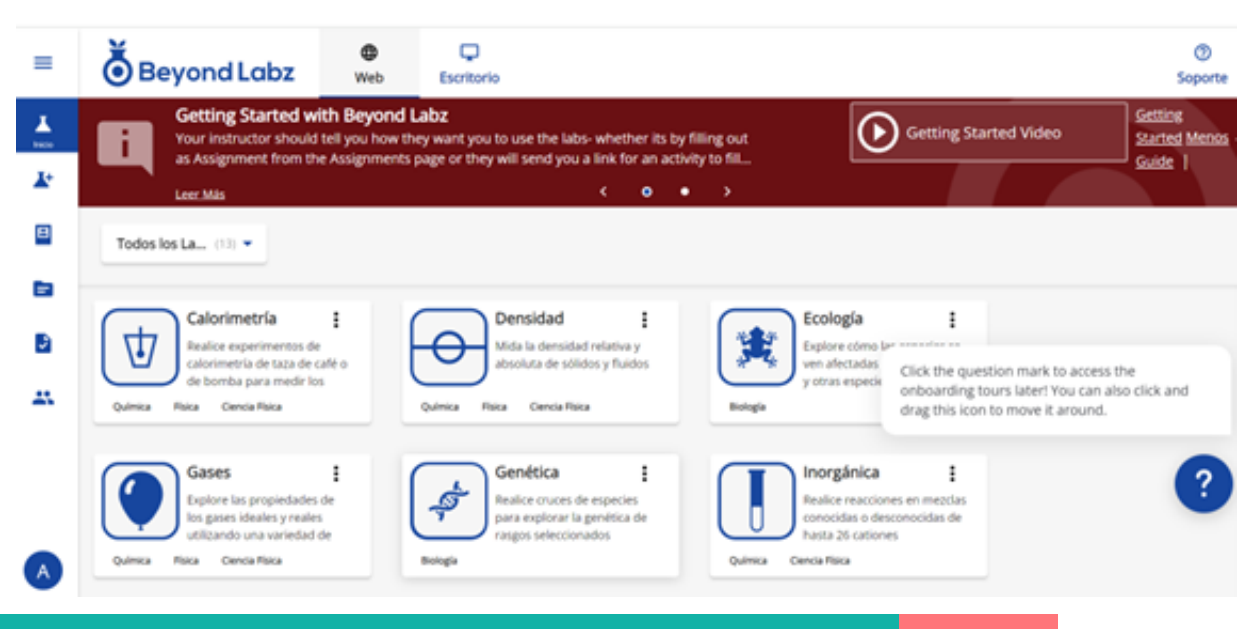

## Ayuda y soporte

¡Gracias por elegir a Pearson!

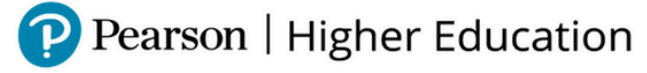

En caso de problemas en el **acceso** y/o **contenido** o necesidad de **apoyo técnico**, por favor, escribir a **hedsoporte@pearson.com** brindando la información necesaria para atender su caso: institución, username, producto y detalles del requerimiento (si es posible con captura de pantalla o video).

Las áreas de Customer Success estarán prestas para atender su solicitud.

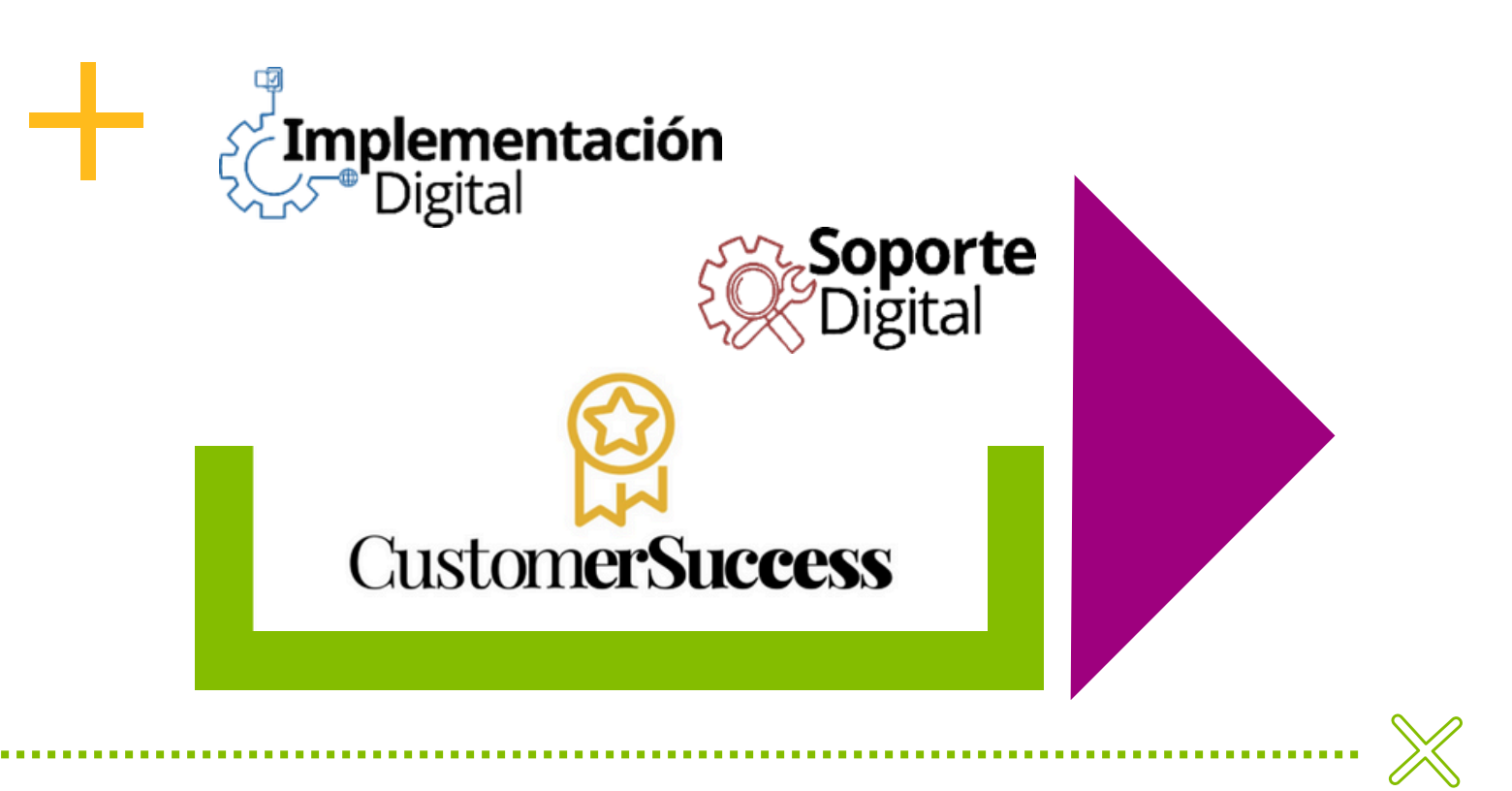

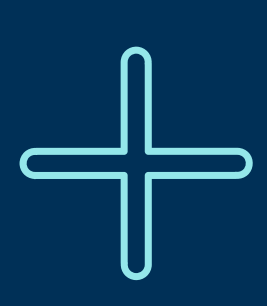

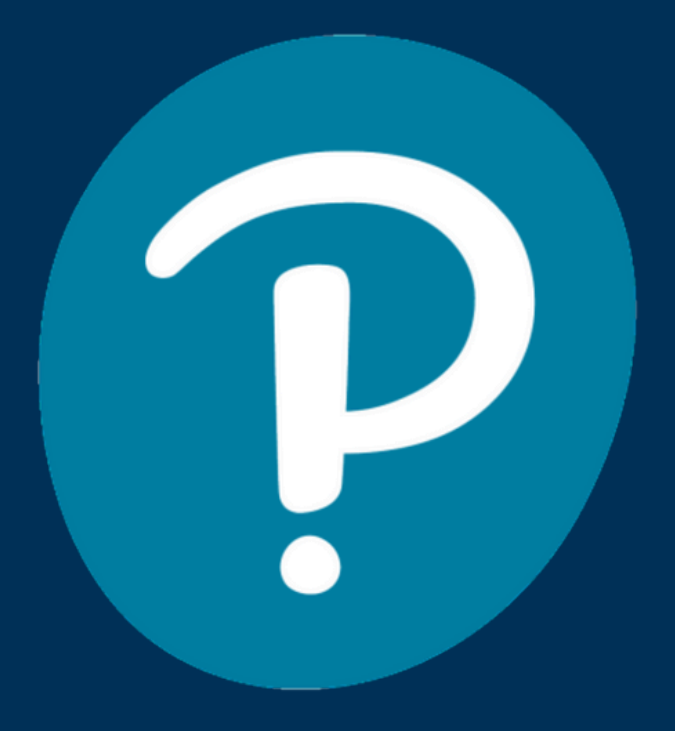

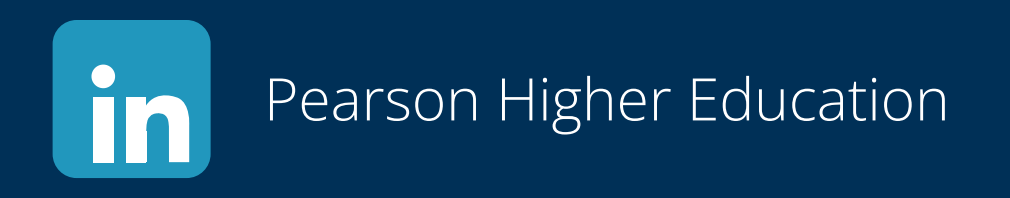

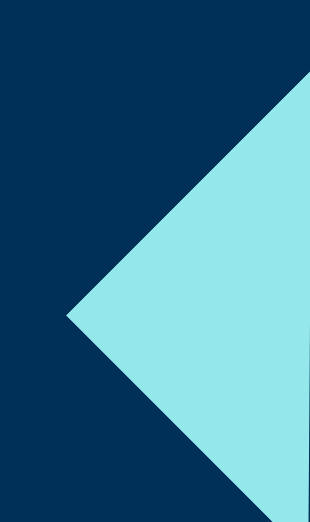